# 医療機関基本情報管理

# 参考資料

## 2020/8

|    | $\sqrt{-}$ |
|----|------------|
|    | 111        |
| H. | い          |

| 医療機関基本情報入力にあたっての留意事項3 |      |
|-----------------------|------|
| 基本情報                  | 3    |
| 施設情報1                 | 5    |
| 施設情報2                 | 8    |
| 施設情報3                 | . 10 |
| DMAT資器材情報             | . 12 |
| 医療機関基本情報 FAQ          | 5    |

医療機関基本情報入力にあたっての留意事項

#### 基本情報

- 機関コード
  - ・ 機関コードが表示される。
- 所属
  - ・ 都道府県名が表示される。
- O 機関名称
  - ・ 正式名称を入力する。(例:○○県立××病院、○○会××病院)
- O 保険医療機関番号
  - 保険医療機関番号を入力する。
- O 郵便番号
  - ・ 郵便番号を入力する。(例:〒123-4567→1234567)
- O 住所
  - ・ 住所を入力する。
  - ・ 都道府県名は除いて入力 (例:○○市××町 2-50-3)
- O 代表電話番号
  - 代表の電話番号を入力する。
  - ハイフンをつけて入力する。(例:123-456-7890)
- O 災害時用電話番号1,2
  - ・ 災害時用の電話番号を入力する。
  - ハイフンをつけて入力する。(例:123-456-7890)
- O 衛星携帯電話番号1,2
  - ・<br />
    衛星携帯電話番号を入力する。
- O 代表 FAX 番号
  - ・ 代表の FAX 番号を入力する。
  - ハイフンをつけて入力する。(例:123-456-7890)
- O 施設管理者
  - ・ 代表者を入力する。
  - ・ 組織の長名を入力します。(例:院長名、理事長名など)
- O 担当者所属
  - ・ 施設管理担当者の所属部課名を入力する。
- O 担当者名
  - ・ 施設管理担当者名を入力する。

- O EMIS 入力担当者
  - ・ EMIS 入力を行う担当者名を入力する。(2名まで可)
- O 開設者種別
  - 該当する種別を選択する。
- O 事業区分
  - ・ 災害拠点病院の事業区分指定を選択する。
- O 事業区分指定年度
  - ・ 災害拠点病院の指定年度を入力する。(例:2010年度)※西暦で入力
- O 救急医療体制の参加
  - ・ 該当する項目を選択する。(複数選択可)
- O ドクターヘリ基地病院の指定
  - ・ ドクターヘリ基地病院の指定有無を選択する。
- O DMAT 指定
  - ・ DMAT 指定医療機関の指定有無を選択する。
- O DMAT 指定年度
  - DMAT の指定年度を入力する。(例: 2010 年度) ※西暦で入力
- O DMAT チーム数
  - ・ 職種毎(医師・看護師・業務調整員)の人数を入力する。
     ※ 入力欄内の「計算」ボタンをクリックすると、入力した人数を元にチーム数を自動計算します。
- O 勤務医師数
  - ・ 該当する項目に人数を入力する。
- O 病棟情報
  - ・ 各項目の病床数を入力する。
    - ※「ICU病床数」は、成人が入院できる集中治療可能なベッド数を入力する。
- O 年間救急患者数
  - ・ 前年度における各項目の患者数、台数を入力する。
- O 標榜科目情報
  - ・ 対応している標榜科目を選択する。
  - ・ 一覧にないものは、「その他」にチェックし、テキストボックスに科目を入力する。
- O 一斉通報情報
  - ※ 基礎情報管理の一斉通報情報で入力済みの情報を表示しています。修正する場合は、基礎 情報管理から修正をお願いします。

#### 施設情報1

#### 災害時用設備情報

- O 耐震構造
  - ・ 該当するものを選択する。
  - ・ 「一部」の場合は、該当する部門を選択する。(複数選択可)
- O 医療機器の固定
  - ・ 固定の有無を選択する。
- O 収納棚の固定(床・壁)
  - ・ 該当するものを選択する。
  - ・ 「一部固定」の場合は、該当する部門を選択する。(複数選択可)
- O オーダリングPCの固定
  - ・ 該当するものを選択する。
  - ・ 「一部固定」の場合は、該当する部門を選択する。(複数選択可)
- O 備蓄倉庫
  - ・ 災害時に必要な備品を保管する倉庫の有無を選択する。
  - ・ 「有」の場合は、面積(m<sup>2</sup>)を入力する。
- O 災害時用医薬品・衛生資器材の備蓄
  - 備蓄日数を選択する。
  - 多数患者の来院や、帰宅困難職員への対応の想定有無を選択する。
  - ・ 優先的な供給協定の締結有無を選択する。
- 災害時用食料の備蓄
  - ・ 備蓄日数(患者用)を選択する。
  - ・ 備蓄日数(職員用)を選択する。
  - ・ 多数患者の来院や、帰宅困難職員への対応の想定有無を選択する。
  - ・ 優先的な供給協定の締結有無を選択する。
- O 災害時用飲料水の備蓄
  - ・ 備蓄日数(患者用)を選択する。
  - 備蓄日数(職員用)を選択する。
  - ・ 多数患者の来院や、帰宅困難職員への対応の想定有無を選択する。
  - ・ 優先的な供給協定の締結有無を選択する。
- O 施設用水

◇受水槽

- ・ 災害時の備蓄としての受水槽の有無を選択する。
- ・ 「有」の場合は、容量(t)、設置場所(地上・地下)を入力する ◇高架水槽
  - ・ 災害時の備蓄としての高架水槽の有無を選択する。
  - 「有」の場合は、容量(t)を入力する。

◇井戸設備

有無を選択する。

・ 「有」の場合は、平日の使用量(平均値)、休日の使用量(平均値)を入力する。 ◇優先的な給水協定の締結有無

- 有無を選択する。
- ・ 「有」の場合は、事業者名を入力する。

◇給水車停車位置から受水層までの必要なホース長

・ 必要なホース長を入力する。

O 電機関連情報

◇電気主任技術者

- 常勤、非常勤、無の選択をする。
- ・ 「常勤」、「非常勤」の場合は氏名、連絡先を入力する。

◇受電回線数と受電電圧1~4

・ 回線数と受電電圧を入力する。

◇1 日に必要な電力量

- ・ 平日に必要な電力(kWh)を入力する。
- ・ 休日に必要な電力(kWh)を入力する。
- ・ 最低限必要な電力(kWh)を入力する。

◇優先的な電気供給協定の締結有無

- 有無を選択する。
- ・ 「有」の場合は、事業者名を入力する。

◇電源車からの電気供給の場合の車両の駐車位置

- 備考を記入する。
- ・ 添付ファイルがある場合は、ファイルを登録する。

O 自家発電機関連情報(1台目、2台目)

- 自家発電機設置の有無を選択する。
- ・ 自家発電機設置「有」の場合は、以下の項目を入力する。
   設置場所(階数・備考)、ハザードマップが考慮されているか、発電容量、
   燃料種類(複数指定不可)、燃料量(KL)給油ロ規格(名称、規格、形状)、
   燃料タンクの場所、燃料タンクまでの必要なホース長、優先的な燃料供給協定の締結有無、
   自家発電の定期的な試運転の有無
   ※燃料量は72時間以上が望ましい。
- O コージェネレーションシステム関連情報
  - 有無を選択する。
  - 「有」の場合は、以下の項目を入力する。
     設置場所(階数・備考)、燃料種類(複数指定不可)、燃料量(KL)、
     給油ロ規格(名称、規格、形状)、燃料タンクの場所、燃料タンクまでの必要なホース長、

優先的な燃料供給協定の締結有無。

- 優先的な燃料供給協定が「有」の場合は、事業者名を入力する。
   ※燃料量は72時間以上が望ましい。
- O エレベーター関連情報
  - ・ 合計、乗用、寝台用それぞれの台数を入力する。
  - ・ 自動復旧できるシステムを整備しているかを選択する。
  - ・ 優先的な復旧協定の締結有無を選択する。
  - ・ 優先的な復旧協定の締結「有」の場合は、事業者名を入力する。
- O 災害時用通話回線
  - ・ 災害時の通話用回線について該当するものを選択する。(複数選択可)
- O 災害時用インターネット回線
  - ・ 災害時のインターネット回線について該当するものを選択する。(複数選択可)
  - ・ 「モバイルデータ通信」を保有している場合は、通信サービス名を入力する。(例:イーモバ イル)
  - ・ ワイドスターⅡ、BGAN 以外の衛星回線を保有している場合は、「衛星回線(その他)」を選 択し、通信サービス名を入力する。
- ライフラインに依存する医療機器等の保有状況
  - O 人工呼吸装置、人工透析装置、保育器、その他1、その他2
    - ・ 保有数、コメントを入力する。

施設情報2

#### 災害時救命医療に必要な備品の保有状況

- ・ 協力

   ・ 保有数、コメントを入力する。
- 災害時救命医療に必要な医療機器等の保有状況
  - O 熱傷用ベッド、CT、移動用 X 線装置、患者監視装置、その他1、その他2
    - ・ 保有数、災害時の優先使用可能数、コメントを入力する。

#### 災害時用設備情報

- O 多数傷病者対応居室等(外来、広い廊下)
  - 災害時、多数傷病者が発生した場合、病院として多数の傷病者に対応するための対応居室等(スペース)の有無を選択する。
  - 「有(酸素等の配管あり・なし)」の場合、歩行不可能な入院患者の収容可能人数を入力する。
- O DMAT受入れ居室
  - 被災地内の災害拠点病院は、災害時にDMATの参集拠点、現地活動本部となる場合がある。
     その場合の受け入れ居室の有無を選択する。(受け入れ居室は、電話・インターネット環境が可能な部屋であることが望ましい)
  - 「有」の場合は、面積(m)を入力する。
     ※ 複数ある場合は最も広い方を入力する。
- O 災害医療研修室
  - 研修室の有無を選択する。
  - ・ 「有」の場合は、面積(m<sup>2</sup>)を入力する。

※ 複数ある場合は最も広い方を入力する。

- O 除染設備
  - 設備の有無を選択する。
- O 個人防護具
  - ・ 個人防護服(レベルC以上)の保有に関して、該当するものを選択する。
- O トリアージ・タッグ
  - ・ トリアージ・タッグの保有数を入力する。
- 災害時用カルテ
  - ・ 災害時用カルテの有無を選択する。

#### 緊急車両情報

- O 緊急走行・患者搬送可能な救急車、緊急走行可能な車、災害で活用可能な公用車
  - 災害時、医療救護班を輸送する緊急車両(4WD・救急車等)として、各項目に該当する台数 を入力する。
- ヘリポート情報
  - ※ 実際に運用できる状態にあるかが重要となるので、実態を考慮のうえ入力する。
  - ※ ヘリポートが複数ある場合は近い方のヘリポート情報を入力する。

O 場所

- ◆ 緯度・経度
  - ※「地図情報設定」ボタンをクリックし、ヘリポートの場所を指定する。※ 指定すると緯度、経度に自動的に値が設定される。
- ◆ 敷地
  - ※「病院敷地内」、「病院敷地外」いずれかを選択する。
  - ※「病院敷地外」の場合、具体的な場所として住所を入力する。
- ◆ 地上・屋上
  - ※ 「地上」、「屋上」いずれかを選択する。
  - ※「屋上」の場合、地上〇〇階相当かを入力する。
- ◆ ヘリポートの標高
  - ※ ヘリポートの標高を入力する。

※ 屋上の場合、建物の高さを考慮し、標高を入力する。

- ◆ 周辺の障害物情報
  - ※ 送電線やネットなどの高い障害物について入力する。
  - ※別途、地図に障害物を示した資料(画像ファイル等)があれば「参照」ボタンをクリック し、添付する。
- O 管理者名
  - ・ ヘリポートの管理者名を入力する。
- O 管理者名への連絡先電話番号
  - ・ ヘリポートの使用可否や現状の変化等の連絡先として、電話番号を入力する。
    - (例:123-456-7890)
  - ・ 日中、夜間、祝祭日の3区分についてそれぞれ入力する。
- O 患者受け入れの入り口
  - ・ 「救急車と同じ」、「別の玄関・入り口」いずれかを選択する。
  - ・ 備考欄には、入り口に関しての補足事項・詳細情報等を入力する。
  - 入り口の場所について、病院の地図上に矢印等で示した資料(画像ファイル)があれば「参照」 ボタンをクリックし、添付する。
- O 病院からの距離と移動手段
  - ・ 上記「患者受け入れの入り口」を起点として、距離(単位 km。入力は小数点第三位まで)を 入力し、移動手段を選択する。
    - ※ 病院の敷地内であっても入力すること。
- O 目的欄
  - ・ 該当するものを選択する。
    - ※ 消防・防災航空隊やドクターヘリの運航会社などが、航空法に基づいて届け出をした上 で、離着陸許可を取得したことがあれば、「場外離着陸場」を選択、一度もこのような ことがなされた経緯がない場合は「緊急時のみ使用可」を選択する

- 日常時の状況
  - 該当項目を選択する。
  - ・ 「その他」の場合は、具体的な状況を入力する。
- O 夜間照明
  - ・ 該当項目を選択する。
- O 離発着場の広さ
  - ・ 離発着場の広さを入力する。(長さ m×幅 m)
- O 重量制限 (屋上の場合)
  - ・ 屋上の場合、重量制限を入力する。(単位 t。入力は小数第三位まで)
- その他
  - ・ 補足事項があれば必要に応じて入力する。
- ドクターヘリ情報
  - O 通信センター連絡先電話番号
    - 連絡先電話番号を入力する。(例:123-456-7890)
  - O 運航受託会社名
    - ・ 運行受託会社名を入力する。
  - 交信可能な周波数
    - ・ 該当するものを選択する。(複数選択可)
    - ・ 選択した項目について、呼出名称、周波数(一部のみ。単位 MH z 。入力は小数第三位まで) を入力する。
  - O 運用時間
    - ・ 運用時間を入力する。(例:8:30~17:00まで)
  - 格納庫の有無
    - 有無を選択する。
  - 駐機場所の有無
    - 有無を選択する。
  - O ドクターヘリの待機位置
    - ・ 該当項目を選択する。(複数選択可)
  - O 最大燃料保管量
    - ・ 保管量を入力する。(単位 kL。入力は整数)
  - O 燃料保管の形態
    - 該当項目を選択する。

#### 施設情報3

#### 災害時の診療能力

- O 災害時の受入重症患者数
  - ※ <u>災害発生後、1時間で受入可能な(安定化処置のための一時収容可能患者数を含む)、生命</u> <u>の危機(赤タグ)のある患者の数</u>を入力する。

#### 平常時の診療能力

- 多発外傷を同時に根本治療できる患者数、広範囲熱傷を同時に根本治療できる患者数、クラッシ ュ症候群を同時に根本治療できる患者数
  - ※ "同時に"とは、1時間以内を示す。また各項目の相互関係は考慮せず、項目単独として 考慮すること。
  - ※ "根本治療"とは、ICU 治療管理、手術、透析等などを示す。
  - 該当する項目を選択する。

#### 委員会

- O 災害に関して検討する委員会
  - ・ 全セクションの医師、看護師、事務が参加し定期的に開催される委員会(議事録があることが 必要)の有無を選択する。

#### 災害対応マニュアル

- 災害対応マニュアル
  - マニュアルの有無を選択する。(当該災害拠点病院が中心になって作成行った又は進めている ものに限る)
- マニュアル定期検証・改定
  - ・ 災害対応マニュアルを訓練により定期的に検証・改定を行っているかを選択する。
- O DMAT受け入れ体制の記述
  - 災害対応マニュアルにDMATによる病院支援受け入れの体制の記載があるのかの有無を選 択する。

#### 災害訓練

O EMIS の入力訓練、多数傷病者受入の訓練、病院からの避難訓練、地域災害訓練参加、NBC災 害に関する訓練、その他

※「病院からの避難訓練」は、倒壊による病院からの避難を想定した訓練である

- ・ 該当する項目を選択する。
- ・ 一覧にない訓練については、「その他」へ入力する。

#### DMAT 資器材情報

- O DMAT 資器材
  - ・ 該当する保有数を入力する。
  - 項目名にリンク設定されているものは、何セットという単位で入力する。内容についてはリンクをクリックし、参照すること。
  - 一部の項目については、保有数のうち航空機電磁適合性試験を終了している数を入力する。
     ※「うち航空機電磁適合性試験終了済のもの」については、DMAT資器材情報入力画面右 上の「航空機電磁適合性試験について」リンクをご参照ください。
- O DMAT 資器材(本部用追加機材)
  - ・ 該当する保有数を入力する。
- O DMAT 資器材(車両)
  - ・ 保有する車両名称、車両区分、車両 No を入力する。

| No   | 項目名    | よくある質問              | 回答                             |  |
|------|--------|---------------------|--------------------------------|--|
| (1)全 | (1)全般  |                     |                                |  |
|      |        |                     | 「基本情報」に情報が登録されていない場合、「施設情報     |  |
|      |        | 医療機関基本情報の入力を行お      | 1」は表示されない仕様となっております。           |  |
|      |        | うとしたが、「基本情報」のタブ     | 「基本情報」に情報をご入力頂いた後、「更新」をクリッ     |  |
| 1-1  | 全般     | しか表示されておらず、「施設情     | クすることで、「施設情報1」が表示され、ご記入頂くこ     |  |
|      |        | 報1」などのタブが表示されてい     | とが可能です。                        |  |
|      |        | たい。                 | (※表示されるタブはユーザーにより異なりますのでご      |  |
|      |        |                     | 注意ください。)                       |  |
| (2)基 | 本情報    |                     |                                |  |
|      |        | 精神科病院 (完全予約制)の場合、   |                                |  |
|      |        | 「年間救急患者数」の「年間救急     |                                |  |
|      |        | 外来患者数 とけ 救急搬送の受     |                                |  |
| 2-1  | 年間救急患者 | 入と時間外のウォークイン<br>患者  | 左記の通り、日中の予約なしの飛び込みでの患者も含む考     |  |
| 2 1  | 数      | トキットのですが 日中の予約か     | え方で問題ありません。                    |  |
|      |        | こうたいですが、日中の手がな      |                                |  |
|      |        | でしょうか               |                                |  |
|      |        | てしょうが。<br>          |                                |  |
|      |        | 相仲科納阮 (元主) 利前) の場合、 |                                |  |
|      | 年間救急患者 | 「午间救急思有殺」の「午间索急     | ナニュアスリックス、ナイフロロチャッチュー          |  |
| 2-2  | 数      | 入院患者级」は「年間救急外米患     | た記の通りの考え方で問題めりません。             |  |
|      |        | 者数」のうち、人院となった人数     |                                |  |
|      |        | でよいか。               |                                |  |
| 2-3  | 標榜科目情報 | 標榜科目情報の「その他」にすべ     | その他欄は 50 文字の入力制限がございます。50 文字にお |  |
|      |        | ての科目が入力できない。        | さまるよう入力をお願いいたします。              |  |
|      |        | 標榜科目情報は通常の標榜科目      |                                |  |
| 2-4  | 標榜科目情報 | すべてにチェックすべきか、災害     | 通常の標榜科目を選択してください。              |  |
|      |        | 時において対応できる科目のみ      |                                |  |
|      |        | チェックすべきか。           |                                |  |
|      | 一斉連絡情報 |                     | 「基礎情報管理」機能から編集が可能です。           |  |
|      |        |                     | 【更新画面表示手順】                     |  |
|      |        |                     | (1)EMIS にログインし基本メニューを表示        |  |
| 2-5  |        | 一斉連絡情報の編集ができない。     | (2) 画面下部「関係者メニューに切り替える」 ボタンを   |  |
|      |        | どこから編集ができるのか。       | クリックし関係者メニューを表示                |  |
|      |        |                     | (3)画面下部「基礎情報管理」ボタンをクリックし基礎     |  |
|      |        |                     | 情報管理機能を表示                      |  |
|      |        |                     | (4)「一斉連絡情報」タブをクリック             |  |

### 医療機関基本情報 FAQ

| (3)施 | (3)施設情報1                  |                                                                   |                                                                                                    |  |
|------|---------------------------|-------------------------------------------------------------------|----------------------------------------------------------------------------------------------------|--|
| 3-1  | 医療機器の固<br>定               | 機器そのものがない場合の選択<br>肢がない。どのように入力すれば<br>よいか。                         | 「無」を選択してください。                                                                                                    |  |
| 3-2  | 施設用水-受<br>水槽              | 受水槽が2つ以上あるがどのよう<br>に入力すればよいか。                                     | 容量は複数台すべてを合計した値を入力いただきますよ<br>うお願いいたします。(※設置位置が地上・地下混在して<br>いる場合、容量が大きいほうの設置位置を入力してくださ<br>い。)                                                                                                    |  |
| 3-3  | 電気関連情報<br>-電気主任技<br>術者    | 電気主任技術者が外部委託の場<br>合どのように入力すればよいか。                                 | 「非常勤」を選択し、「氏名」に「委託業者名」を入力し<br>てください。                                                                                                    |  |
| 3-4  | 電気関連情報<br>-受電回線数<br>と受電電圧 | 「電気関連情報」の「受電回線数<br>と受電電圧」や「1日に必要な電<br>力量」などになにを入力すればよ<br>いかわからない。 | まずは「電気主任技術者」の方にご確認いただきますよう<br>お願いいたします。                                                                                                    |  |
| 3-5  | 電気関連情報<br>-1日に必要<br>な電力量  | 「1日に必要な電力量(平日/休<br>日/最低限)」の考え方を教えて<br>ほしい。                        | 「1日に必要な電力量」については、「平日」よりも「休<br>日」の方が使用電力量は少ないと考えられ、<br>さらに災害時に「休日」よりも制限できる電力があれば制<br>限した場合、どの程度の電力量になるか、<br>といった点について入力していただきたいと考えており<br>ます。<br>これについては、病院 BCP の考え方に基づく内容になり、<br>電力測定器などで測定して算出する必要があると思いま<br>す。<br>上記の取り組みが難しい場合に、「請求書記載の使用電力<br>量を日数で除して算出」となると、下記のとおりに入力し<br>ていただければと考えております。<br>平日⇒「請求書記載の使用電力量を日数で除して算出」<br>休日⇒「空欄」<br>最低限⇒「空欄」 |  |
| 3-6  | 電気関連情報<br>-1日に必要<br>な電力量  | 「1日に必要な電力量(休日)」<br>の「休日」は「土日」ではなく「休<br>診日」という考え方でよいか。             | 左記の通りの考え方で問題ありません。                                                                                                    |  |
| 3-7  | 電気関連情報<br>-1日に必要<br>な電力量  | クリニックが院長の自宅と併設<br>されているため、クリニックのみ<br>の電力把握が困難だがどのよう<br>に入力すればよいか。 | 自宅の電力量を含めた数値の登録をお願いいたします。                                                                                                    |  |

|        | 雷気関連情報                  |                                             | ご利用いただいているブラウザにより異なりますが、「電                                    |
|--------|-------------------------|---------------------------------------------|---------------------------------------------------------------|
| 3-8    | -雪源 重から                 | 「電源車からの電気供給の場合                              | 源車からの電気供給の場合の車両の駐車位置(図面添付)」                                   |
|        | 電気 単純の                  | の車両の駐車位置(図面添付)」                             | の入力欄付近にファイル選択のボタンがございます。(例                                    |
|        | り電気医相り                  | に PDF を添付したいがどのように                          | IE:「参照」 chrome:「ファイル選択」)                                      |
|        | 場合の単画の<br>駐車位置          | 添付すればよいかわからない。                              | ファイルを選択後、画面上部または下部にある「更新」ボ                                    |
|        |                         |                                             | タンをクリックすることで登録が可能です。                                          |
|        | 古古水毒將用                  | 自家発電機が3台以上あるがどの<br>ように入力すればよいか。             | 自家発電機は2台までしか登録ができない仕様ですので、                                    |
| 3-9    | 日豕无电馈用                  |                                             | 自家発電装置の能力がより大きい2台について情報登録                                     |
|        | 連情報                     |                                             | していただきますようお願いいたします。                                           |
|        |                         |                                             | 「階数」の入力欄は数値しか入力できません。                                         |
|        | 目家発電機関                  | 地下に設置している場合どのよ                              | 「階数」の右側の入力欄であれば自由に入力が可能ですの                                    |
| 3-10   | 連情報-設置<br>              | うに入力すればよいか。                                 | で、当該欄に「地下〇階」のように入力いただくようお願                                    |
|        | 場所                      |                                             | いいたします。                                                       |
|        |                         | 「給油ロ規格-名称」について、<br>名称の具体的な候補があれば教<br>えてほしい。 | 給油ロ規格の名称につきまして、以下に記載いたします。                                    |
|        |                         |                                             | なお、災害時に資源エネルギー庁から、各都道府県に送付                                    |
|        | 自家発電機関<br>連情報-給油<br>口規格 |                                             | される「燃料調整シート」にも記載がございます。                                       |
|        |                         |                                             | <給油口規格 名称>                                                    |
|        |                         |                                             | □_JIS (PT・PF) □出光 □極東 □金剛 □シェル □                              |
| 3-11   |                         |                                             | 消防 ロタツノ 口東急                                                   |
|        |                         |                                             | □「名古屋 □Mネジ □旧モービル □旧ゼネラル □                                    |
|        |                         |                                             | 旧エッソ □NM-L □SI                                                |
|        |                         |                                             | $\Box T-80 \Box T-80L \Box T-100 \Box NM \Box SI-301L \Box Z$ |
|        |                         |                                             | の他())                                                         |
|        | エレベーター                  |                                             |                                                               |
|        | 関連情報_白                  |                                             |                                                               |
| 3-12   | 丙/注旧報 □ 前/省旧できる         | 遠隔操作で復旧可能なものはど                              | 整備作業員が来院せず遠隔で復旧できるのであれば「有」                                    |
| 5 12   | 動後口てきる                  | ちらに設定すべきか。                                  | で問題ありません。                                                     |
|        | クハノム 2 歪                |                                             |                                                               |
| (1) 蔬菜 | 調じている                   |                                             |                                                               |
| (4)加   |                         |                                             |                                                               |
|        |                         | ヘリホートマトクターヘリを所                              | 如本酒口は「土沼相、しいこう土がやチンパン」と本型                                     |
| 4-1    | ∧ 点□.                   | 日していないか、一部必ず選択し                             | 一部の項目は「木選択」という人力かでさません。大変恐                                    |
|        | <b></b>                 | なけれはならない項目がある。                              | 補ですか、それらの項目はそのままの状態で登録いただき                                    |
|        |                         | (「病院敷地内/病院敷地外」                              | ますようお願いいたします。                                                 |
|        |                         | 等)                                          |                                                               |

|     |            |                                                                                       | 現在は「生体情報モニタ」と呼ぶことが多いかもしれませ<br>、          |
|-----|------------|---------------------------------------------------------------------------------------|------------------------------------------|
|     |            |                                                                                       | $\mathcal{N}_{\circ}$                    |
|     |            |                                                                                       | ●生体情報モニタ ※ウィキペディア(Wikipedia)より           |
|     |            |                                                                                       | 人間のバイタルサインをモニタリングする装置である。心               |
|     |            |                                                                                       | 電図・心拍数、血圧、体温などのバイタルサインを継続的               |
|     |            |                                                                                       | に測定して記録し、                                |
|     |            |                                                                                       | 患者の状態が異常になったときに警告音などで報知する。               |
|     |            |                                                                                       | 最近はパルスオキシメーターが組み込まれる装置も多い。               |
|     |            |                                                                                       | 「ベッドサイドモニタ」、「患者監視装置」、「バイタル               |
|     |            |                                                                                       | サインモニタ」、「臨床モニタ」、「モニタ」など略呼称               |
|     |            |                                                                                       | は様々である。                                  |
|     | 災害時救命医<br> | 「患者監視装置」とは具体的にど                                                                       |                                          |
| 4-2 | 療に必要な医     | のような医療機器を想定してい                                                                        | (参考情報)                                   |
|     | 療機器等の保     | るか。                                                                                   | 論文では下記のように明記されているものもあります。                |
|     | 有状況        |                                                                                       |                                          |
|     |            |                                                                                       | 患者監視装置は,ICU(intensivecareunit)や          |
|     |            |                                                                                       | CCU(coronarycareunit),手術室をはじめとして一般病棟     |
|     |            |                                                                                       | でも広く使用されている医療機器の1つとなっている.                |
|     |            |                                                                                       | 患者監視の目的は、重症患者の病態を反映する各種の牛体               |
|     |            |                                                                                       | 情報を連続的に あろいけ間欠的に収集して これらを総               |
|     |            |                                                                                       | 合評価することにより                               |
|     |            |                                                                                       | 日町回りることにより、<br>串老の思賞をできるだけ日期に知り込度に犯立てること |
|     |            |                                                                                       | 恋者の英市をくさるたり牛拗に知り伯源に仅立くること                |
|     |            |                                                                                       |                                          |
|     |            |                                                                                       | 鈴木ノクタ電子(株) 第二技術部 日本 ML 字会雑誌              |
|     |            |                                                                                       | Vol. 2, No. 9, 1988574 将集患者監視            |
|     |            |                                                                                       | 左記の通りの考え方で問題ありません。                       |
|     | 緊急車両情報     | 「緊急走行可能な車」とは赤色灯<br>等を装備した緊急車両のみの理<br>解でよいか。(警察署に届出て使<br>用する緊急通行車両等の申請済<br>み車両は含まれないか) |                                          |
|     |            |                                                                                       | (参考情報)                                   |
|     |            |                                                                                       | 「緊急車両」と「緊急通行」は以下の通り意味合いや扱っ               |
|     |            |                                                                                       | ている法律が異なりますのでご留意ください。                    |
| 4-3 |            |                                                                                       | ・緊急自動車について                               |
| 10  |            |                                                                                       | 道路交通法第 39 条の規定により「消防用自動車、救急用             |
|     |            |                                                                                       | 自動車その他の政令で定める自動車で、当該緊急用務のた               |
|     |            |                                                                                       | め、政令で定めるところにより、運転中のものをいう」と               |
|     |            |                                                                                       | されており、火災現場へ行ったり、救急現場へ行き病院に               |
|     |            |                                                                                       | 搬送するために運転中で、かつサイレンの吹鳴及び赤色灯               |
|     |            |                                                                                       | の点灯により、誰の目から見ても分かる自動車の事をい                |

|      |        |                 | ð.                         |
|------|--------|-----------------|----------------------------|
|      |        |                 | ※サイレンの吹鳴や赤色灯の点灯を忘れていると出動中  |
|      |        |                 | でも「緊急車両」とみなされないので注意が必要     |
|      |        |                 |                            |
|      |        |                 | ・緊急通行について                  |
|      |        |                 | 「大地震等の大災害が発生した際に、車両の通行が規制さ |
|      |        |                 | れている道路であっても通行を許可される車両」の通行  |
|      |        |                 | 災害対策基本法 第76条で、定義されています。    |
| (5)施 | ā設情報3  |                 |                            |
| F 1  | 平常時の診察 | 「平常時」とは「平日の日中」と | ナヨのほりの来らナズ明瞭さりナルノ          |
| 5-1  | 能力     | いうことでよいか。       | <u> </u>                   |

問合せ先

広域災害救急医療情報センター

emis-center@wds.emis.go.jp